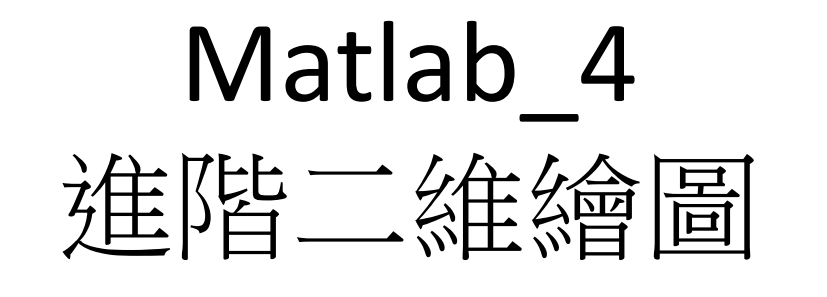

醫工實驗室 張哲嘉、林孟柏 (分機: 5715)

# matlab應用:進階的繪圖指令

• 畫出兩個刻度不同的 y 軸: plotyy

x = linspace(0, 2\*pi); % 在 0 到 2\*pi 間, 等分取 100 個點

y1 = cos(x);

**Ex1**:

y2 = exp(2\*x);

plotyy(x, y1, x, y2); % 畫出兩個刻度不同的 y 軸,分別是 y1, y2

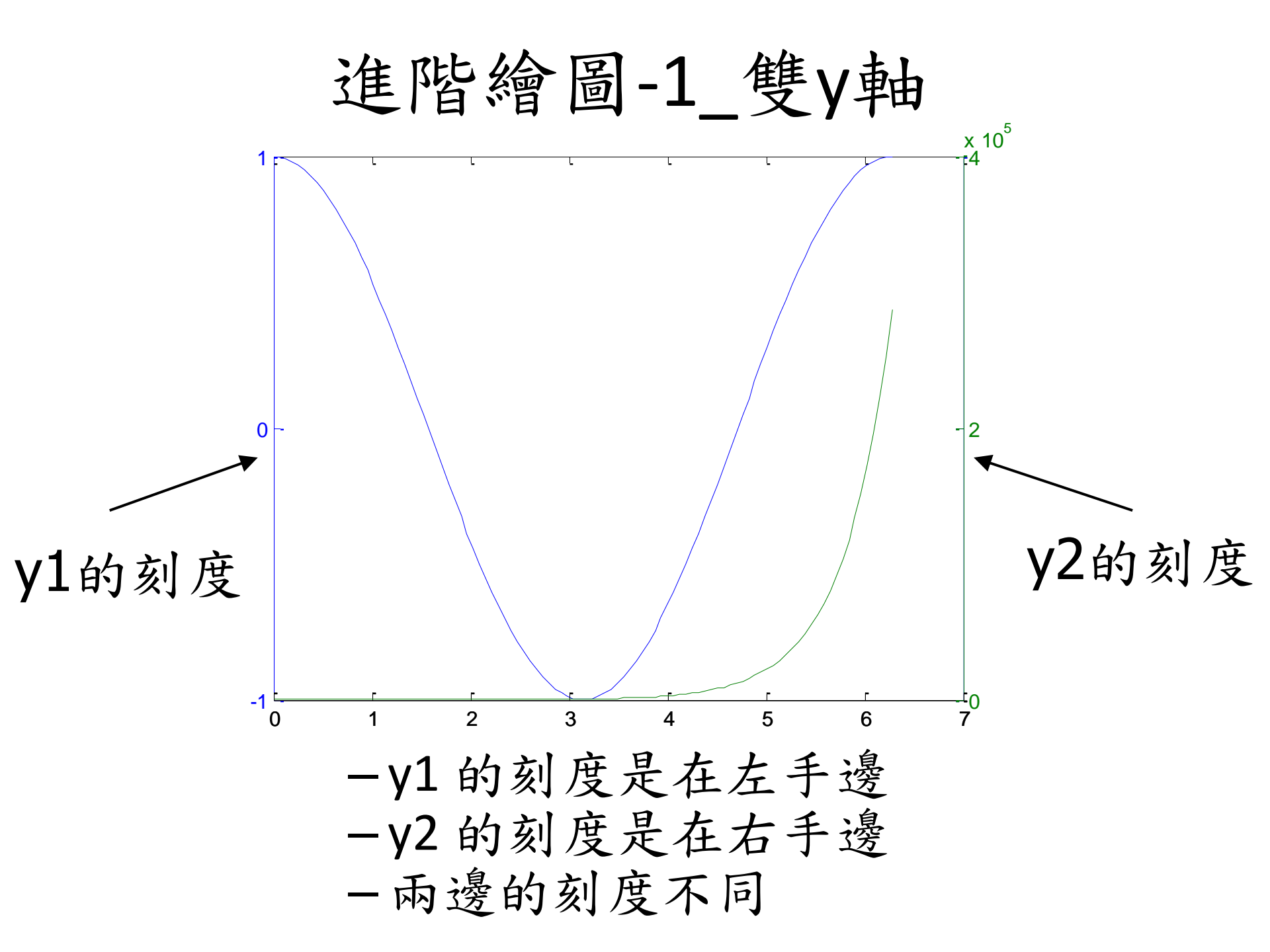

## 進階繪圖-2多張圖呈現& 軸控制

- subplot
  - -在一個視窗產生多個圖形(圖軸)
  - -一般形式為 subplot (m, n, p)
  - 將視窗分為 m xn 個區域
  - -下一個 plot 指令繪圖於第 p 個區域
  - p的算法為由左至右,一列一列

# 進階繪圖-2多張圖呈現& 軸控制

x = 0:0.1:4\*pi; 2 x 2 排列 subplot(2, 2, 1); plot(x, cos(2\*x)) % 此為左上角圖形 subplot(2, 2, 2); plot(x, sin(2\*x)); % 此為右上角圖形

subplot(2, 2, 3); plot(x, cos(x).\*exp(-x/5));% 此為左 下角圖形

subplot(2, 2, 4); plot(x, x.^3); % 此為右下角圖形

#### 進階繪圖-2多張圖呈現

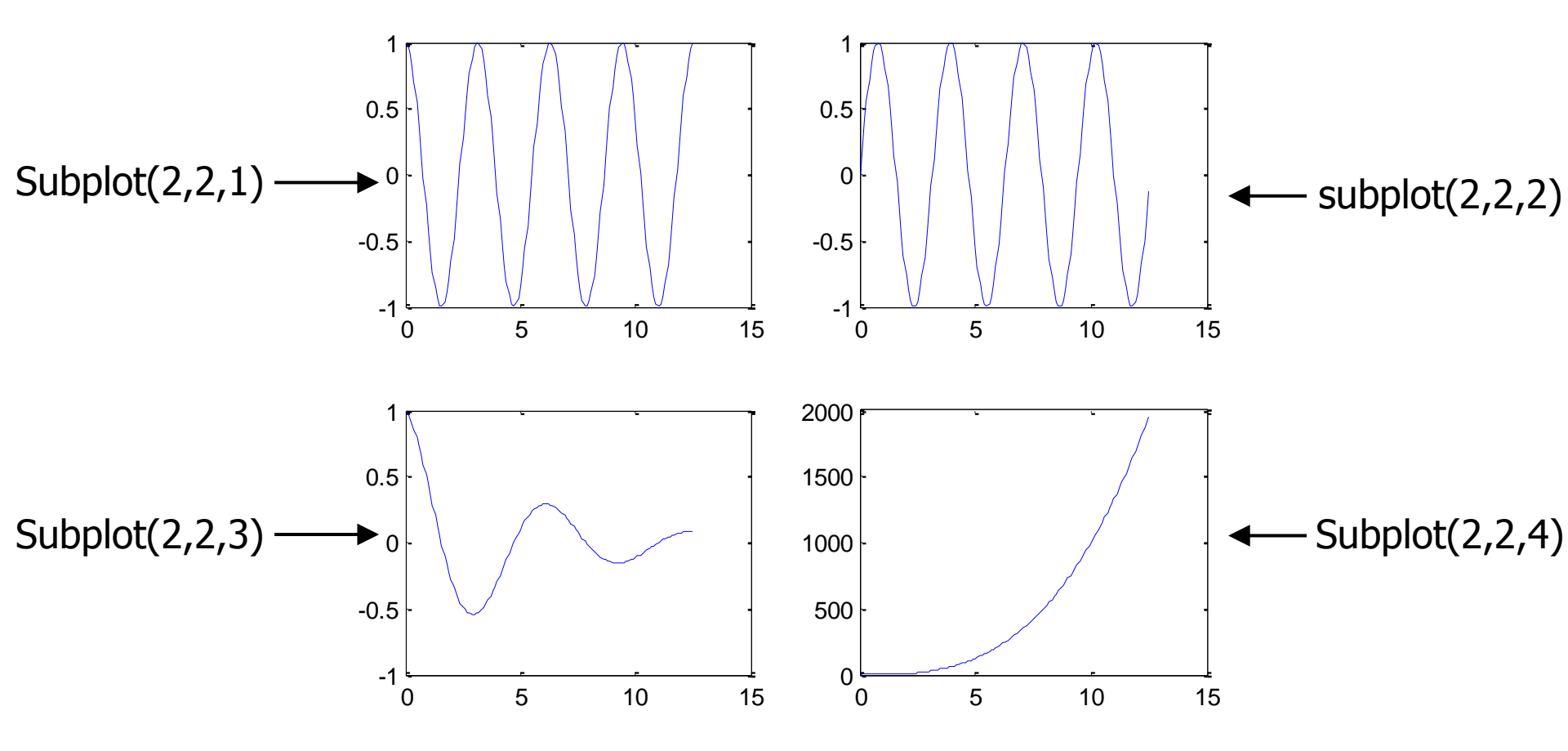

# 進階繪圖-2多張圖呈現& 軸控制 • 長寬比(Aspect Ratio)

- 一般圖軸長寬比是視窗的長寬比
- 可在 axis 指令後加不同的字串來修改

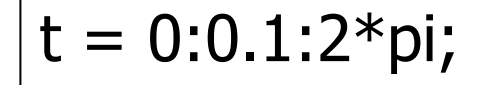

x = 5\*cos(t);

$$y = 2*sin(t);$$

subplot(2, 2, 1); plot(x, y); axis normal

subplot(2, 2, 2); plot(x, y); axis square

subplot(2, 2, 3); plot(x, y); axis equal

subplot(2, 2, 4); plot(x, y); axis image

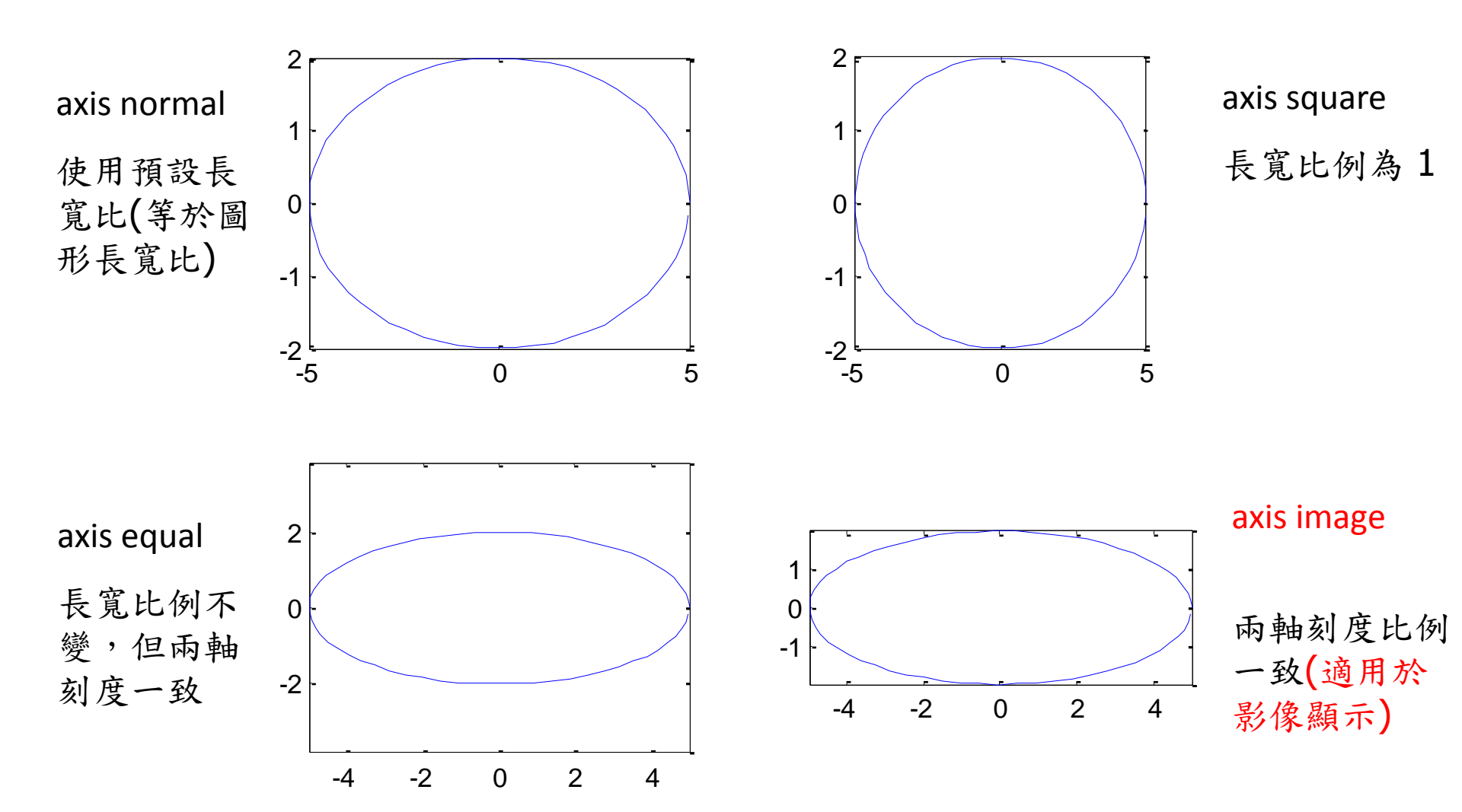

## 進階繪圖-3 誤差範圍

- 已知y軸誤差範圍是10%
  - x = linspace(0,2\*pi,20);
  - y = sin(x);
  - e = y\*0.1; %誤差範圍為10%
    errorbar(x,y,e) %畫出誤差範圍

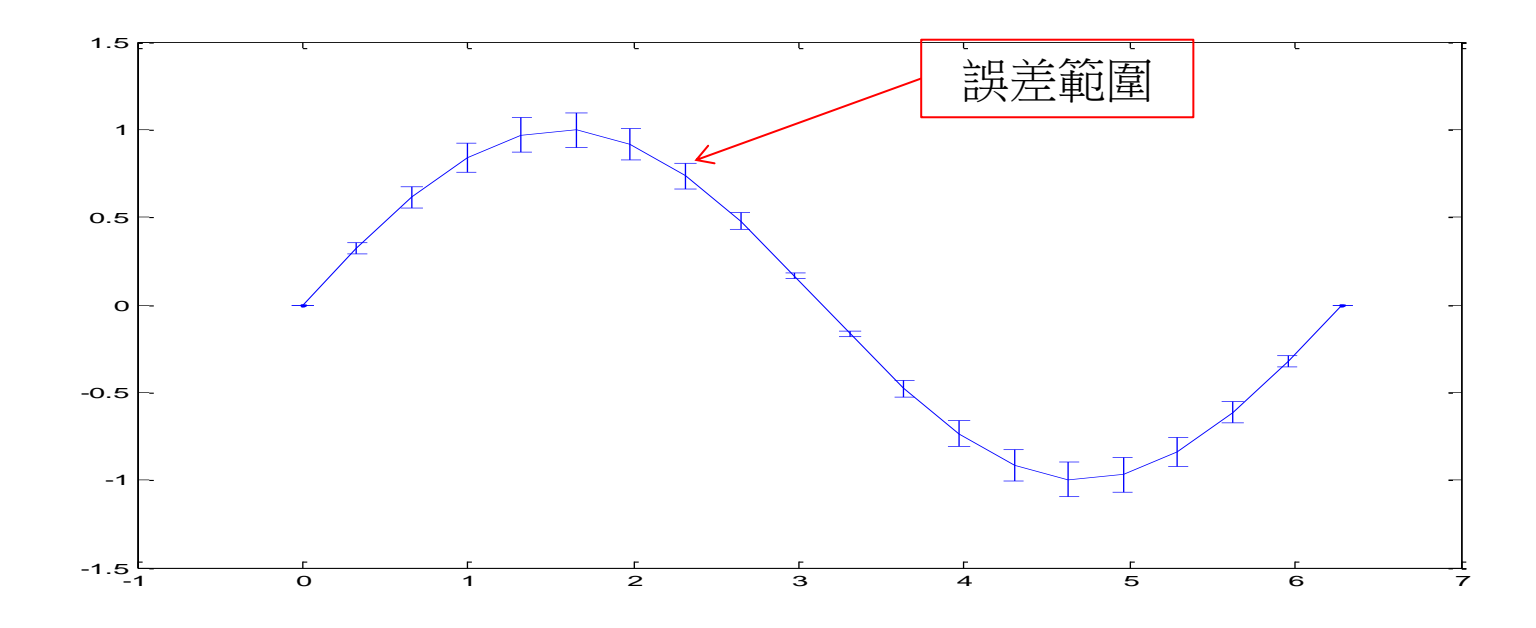

## 進階繪圖-4直方圖

- hist(x,n)
  - 顯示x 資料的統計特性 n 代表大小分堆的堆數
- EX:
  - x = randn(100,1); %建立一個100\*1的隨機矩陣
     hist(x,20) %繪出直方圖

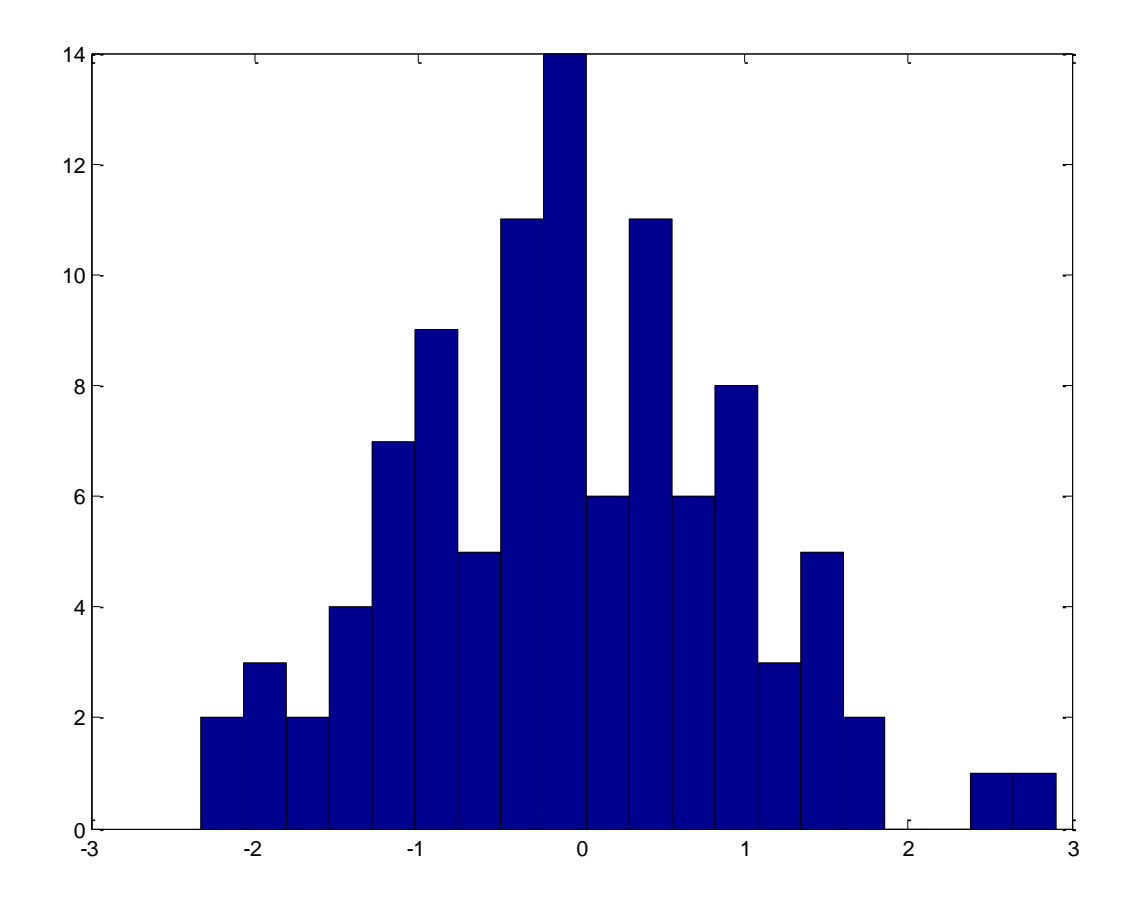